# Rent Café Create an Account Guide

YARDI®, YARDI SYSTEMS, INC., THE YARDI LOGO, RENTCAFÉ PHA, AND THE NAMES OF YARDI PRODUCTS AND SERVICES ARE TRADEMARKS OR REGISTERED TRADEMARKS OF YARDI SYSTEMS, INC. IN THE UNITED STATES AND MAY BE PROTECTED AS TRADEMARKS IN OTHER COUNTRIES. ALL OTHER PRODUCT, SERVICE, OR COMPANY NAMES MENTIONED IN THIS DOCUMENT ARE CLAIMED AS TRADEMARKS AND TRADE NAMES BY THEIR RESPECTIVE COMPANIES.

© 2019 BY YARDI SYSTEMS, INC. ALL RIGHTS RESERVED. ALL TECHNICAL SPECIFICATIONS ARE SUBJECT TO CHANGE.

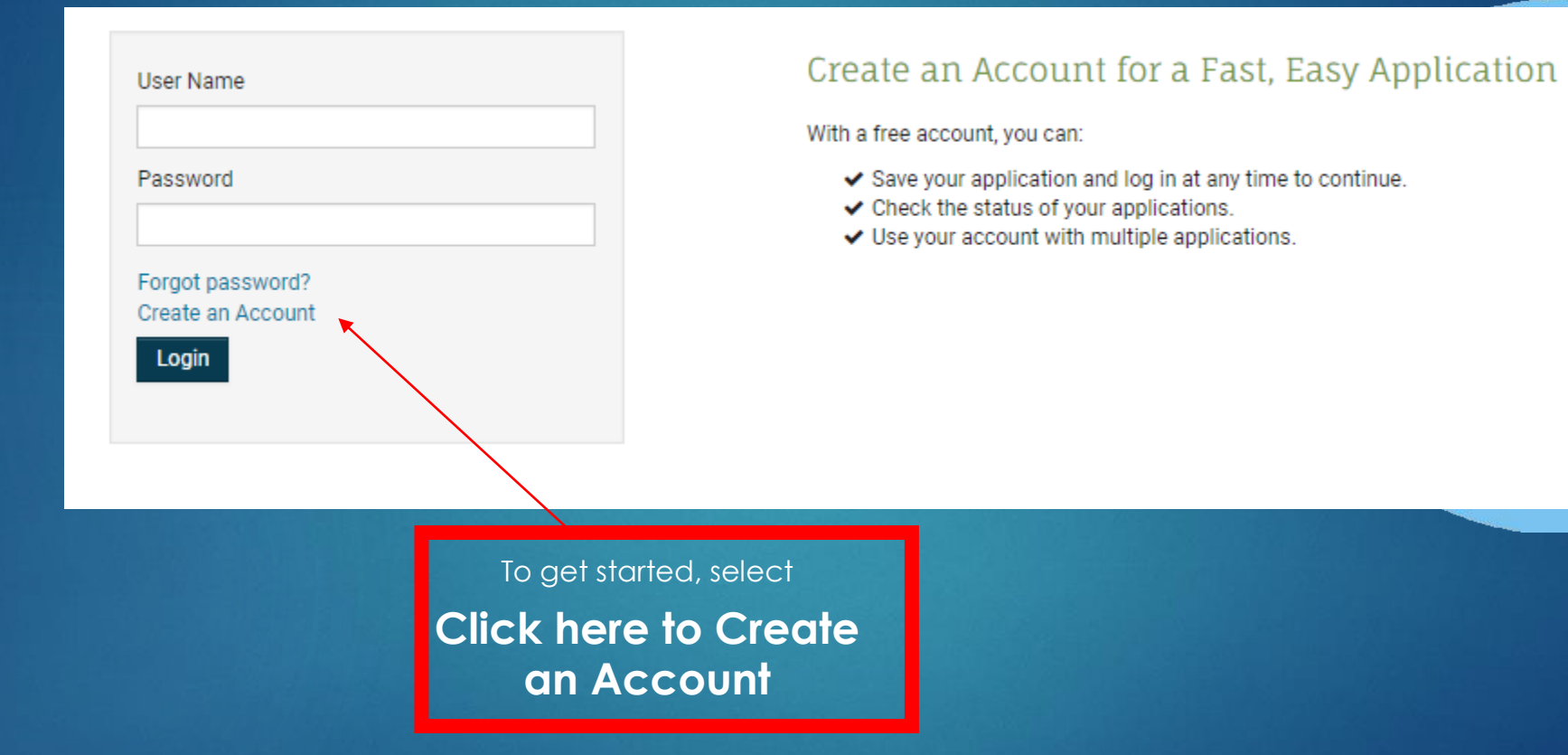

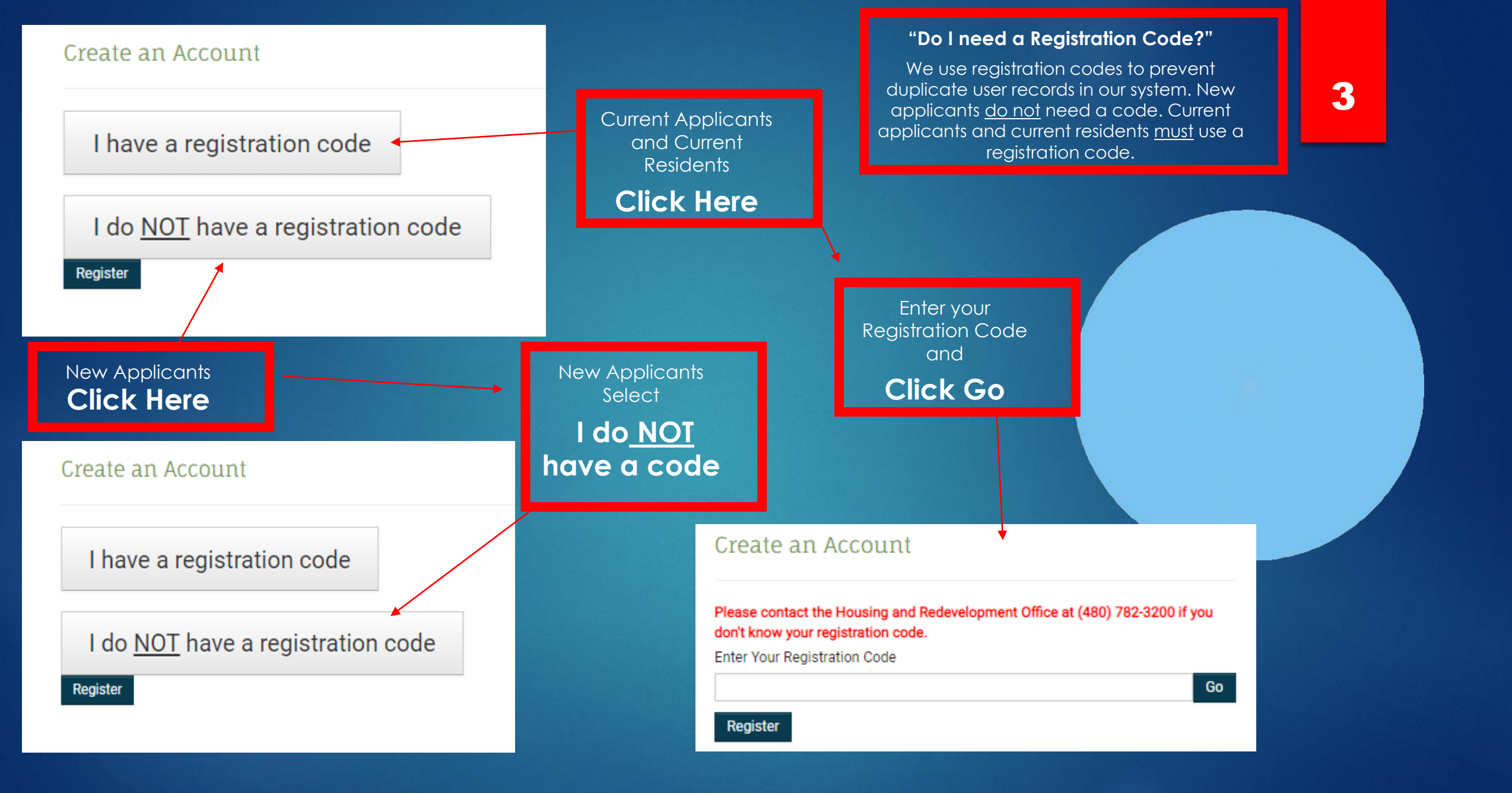

# Enter your first and last name

| 100 |    |     |     | 1  |     |       |
|-----|----|-----|-----|----|-----|-------|
| C.  | 00 | to. | 20  | Λ. | nnn | i unt |
| ~   | ed | ue. | dil | A  |     | un    |

#### Personal Details

| Fred                                                                                                    |   |
|----------------------------------------------------------------------------------------------------|---|
| Last Name*                                                                                                    |   |
| Smith                                                                                                    |   |
| SN#" (If you do not have a 33N, please enter 998-99-8999)                                                                                          |   |
|                                                                                                    | æ |
| Confirm SSN#*                                                                                                    |   |
|                                                                                                    | œ |
| Phone (Main Contact)*                                                                                                    |   |
|                                                                                                    |   |
| anguage                                                                                                    |   |
| English                                                                                                    |   |
| mail Address*                                                                                                    |   |
| Email Address*<br>Confirm Email Address*                                                                                                    |   |
| imail Address*<br>Confirm Email Address*                                                                                                    |   |
| Email Address*<br>Confirm Email Address*                                                                                                    |   |
| Email Address*<br>Confirm Email Address*<br>Password*<br>Confirm Password*                                                                         |   |
| Email Address* Confirm Email Address* Password* Confirm Password* Confirm Password*                                                                |   |
| Email Address* Confirm Email Address*  Sassword* Confirm Password*  Im not a robot  Tm not a robot  Thave read and accept the Terms and Conditions |   |

> Enter your social security number\* (SSN) in each of these boxes. If you don't have a SSN, enter 999-99-9999.

\*If you have a HUD Alternative Number, you may enter it here instead.

| 9487.5144.8244.7247.7347.7374778                                                                    |   |
|----------------------------------------------------------------------------------------------------|---|
| First Name"                                                                                         |   |
| Fred                                                                                                |   |
| Last Name*                                                                                          |   |
| Smith                                                                                               |   |
| SSN#" (If you do not have a 88N, please enter 898-99-8868)                                          |   |
| 999-99-9999                                                                                         | æ |
| Confirm SSN#*                                                                                       |   |
| 999-99-9999                                                                                         | æ |
| Phone (Main Contact)*                                                                               |   |
|                                                                                                    |   |
| Language                                                                                            |   |
| English                                                                                             | 8 |
| Email Address"                                                                                      |   |
| Email Address"<br>Confirm Email Address"                                                            |   |
| Email Address"<br>Confirm Email Address"<br>Password"                                               |   |
| Email Address*<br>Confirm Email Address*<br>Password*<br>Confirm Password*                          |   |
| Email Address* Confirm Email Address* Password* Confirm Password* Confirm Password* Tim not a robot |   |
| Email Address* Confirm Email Address* Password* Confirm Password* I'm not a robot                   |   |

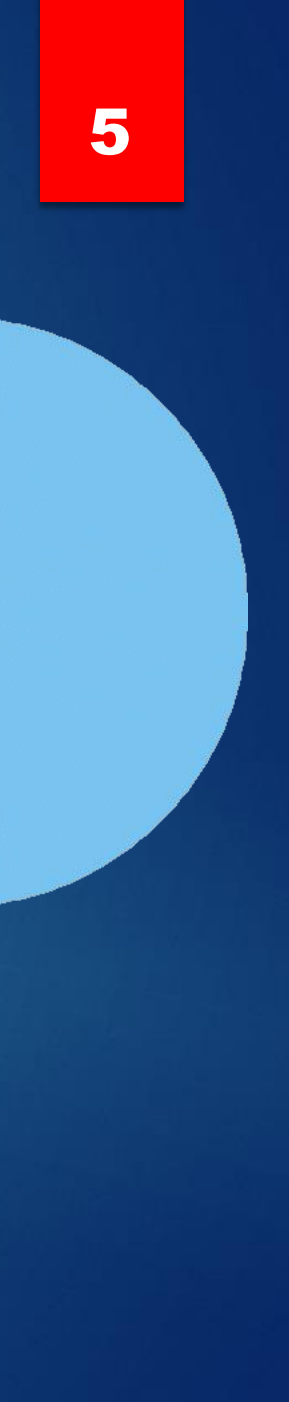

# Enter your phone number

| ~          |     |        |      |         |
|------------|-----|--------|------|---------|
| $l \sim r$ | teo | 0.00   | 0000 | 1 IPAT  |
| -          | Edt | E di 1 | ALLU | NULLE . |
| -          |     |        |      |         |

Personal Details

| Fred                                                                                                    |  |
|----------------------------------------------------------------------------------------------------|--|
| Last Name*                                                                                                    |  |
| Smith                                                                                                    |  |
| SSN#" (If you do not have a 88N, please enter 999-89-89-899)                                                                                                    |  |
| 999-99-9999                                                                                                    |  |
| Confirm SSN#*                                                                                                    |  |
| 999-99-9999                                                                                                    |  |
| Phone (Main Contact)*                                                                                                    |  |
| 555-323-6645                                                                                                    |  |
| Language                                                                                                    |  |
| English                                                                                                    |  |
| count Information                                                                                                    |  |
| Count Information Email Address* Confirm Email Address*                                                                                                    |  |
| Count Information Email Address* Confirm Email Address* Password*                                                                                                    |  |
| Count Information Email Address* Confirm Email Address* Password* Confirm Decement*                                                                                                    |  |
| Count Information Email Address* Confirm Email Address* Password* Confirm Password*                                                                                                    |  |
| Count Information Email Address* Confirm Email Address* Password* Confirm Password* Confirm Password* |  |

#### Create an Account

Personal Details

| Erod                                                                                                    |                                                        |
|----------------------------------------------------------------------------------------------------|--------------------------------------------------------|
| rieu                                                                                                    |                                                        |
| Last Name*                                                                                                    |                                                        |
| Smith                                                                                                    |                                                        |
| SSN#" (If you do not have a 88N                                                                                                    | , please enter 998-99-9999)                            |
| 999-99-9999                                                                                                    |                                                        |
| Confirm SSN#*                                                                                                    |                                                        |
| 999-99-9999                                                                                                    |                                                        |
| Phone (Main Contact)*                                                                                                    |                                                        |
| 555-323-6645                                                                                                    |                                                        |
| Language                                                                                                    |                                                        |
| English                                                                                                    |                                                        |
| ccount Information                                                                                                    |                                                        |
| ccount Information                                                                                                    |                                                        |
| Email Address*                                                                                                    |                                                        |
| CCOUNT Information<br>Email Address*<br>Confirm Email Address*                                                                                              |                                                        |
| CCOUNT Information Email Address* Confirm Email Address* Password*                                                                                          |                                                        |
| CCOUNT Information Email Address* Confirm Email Address* Password*                                                                                          |                                                        |
| Count Information Email Address* Confirm Email Address* Password* Confirm Password*                                                                         |                                                        |
| CCOUNT Information Email Address* Confirm Email Address* Password* Confirm Password*                                                                        |                                                        |
| Count Information Email Address* Confirm Email Address* Password* Confirm Password*                                                                         |                                                        |
| Count Information Email Address* Confirm Email Address* Password* Confirm Password* Confirm Password* Confirm Password* Confirm Password* Confirm Password* | IRCAPTCHA<br>Privacy: Tairta                           |
| CCOUNT Information Email Address* Confirm Email Address* Password* Confirm Password* Confirm Password* The not a robot The not a robot                      | In CAPY THEMA<br>Privacy Thema<br>Terms and Conditions |

# 7

Select your preferred language if this drop-down menu appears.

#### Create an Account

Personal Details

| Fred                                                                                           |       |
|------------------------------------------------------------------------------------------------|-------|
| Last Name*                                                                                     |       |
| Smith                                                                                          |       |
| SSN#" (If you do not have a 88N, please enter 998-99-1                                         | 1888) |
| 999-99-9999                                                                                    |       |
| Confirm SSN#*                                                                                  |       |
| 999-99-9999                                                                                    |       |
| Phone (Main Contact)*                                                                          |       |
| 555-323-6645                                                                                   |       |
| Language                                                                                       |       |
| English                                                                                        |       |
|                                                                                                |       |
| ccount Information                                                                             |       |
| Email Address*<br>fred.smth@gmail.com                                                          |       |
| Count Information<br>Email Address*<br>fred.smth@gmail.com<br>Confirm Email Address*           |       |
| Count Information Email Address* fred.smth@gmail.com ConfirmEmail Address* fred.smth@gmail.com |       |

8

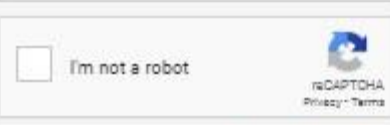

I have read and accept the Terms and Conditions

\* Required fields

Enter your email address in these boxes. If you don't have an email address, create one and then return to this page.

#### Create an Account

Personal Details

| First Name*         Fred         Ist Name*         Smith         Solve for you do and have a 184, gloses anter 984-84800         999-99-99999         Phose (Main Contact)*         555-223-6645         Language         English         English         Account Information         Firel Address*         Fred.smth@gmail.com         Post Main Contact*         States and the set 10 characters         In uppercase lefter         In uppercase lefter         In number         In number         In number         In number         In number                                                                                                    |                             | The second second                                               |                                                        |
|----------------------------------------------------------------------------------------------------|-----------------------------|-----------------------------------------------------------------|--------------------------------------------------------|
| Create a password and enter<br>it in each of these boxes.                                                                                                    |                             | First Name"                                                     |                                                        |
| Create a password and enter it in each of these boxes.         Confirm Password*         In not a robot         Im not a robot         Im not a robot                                                                                                    |                             | Fred                                                            |                                                        |
| Smith         SP9-99-99-99         "99-99-99-99"         Confirm 5SN#"         "99-39-3999         "Phone (Main Contact)"         SS-323-6645         Language         Englinh         Englinh         Confirm Brail Address"         "fred.smth@gmail.com         Confirm Password"         In upper case lefter         I uppercase lefter         I uppercase lefter         I lower case lefter         I lower case lefter                                                                                                    |                             | Last Name*                                                      |                                                        |
| Create a password and enter         it in each of these boxes.             Create a password and enter             Image in Address*             Image in a robot             Image in a robot                                                                                                    |                             | Smith                                                           |                                                        |
| Create a password and enter<br>it in each of these boxes.                                                                                                    |                             | SSN#" (If you do not have a 88N, please enter 988-              | 98-8898)                                               |
| Create a password and enter<br>it in each of these boxes.                                                                                                    |                             | 999-99-9999                                                     |                                                        |
| State       999-99-9999         Phone (Main Contact)*         State       1         State       1         Inguage       1         English       Image         Fred.smth@gmail.com       Your password must have:         Confirm Ensli Address*       1         fred.smth@gmail.com       Your password must have:         Insurant       1         Uppercase lefter       1         In umber       1         In umb                                                                                                    |                             | Confirm SSN#*                                                   |                                                        |
| Proce (Main Contact)*         555-323-6645         Language         English         Account Information         Ensil Address*         fred.smth@gmail.com         Create a password and enter         it in each of these boxes.         Image are the second of these boxes.         Image are the second of these boxes.         Image are the second of these boxes.                                                                                                    |                             | 999-99-9999                                                     |                                                        |
| St5-323-6645         Larguage         English         Account Information         Final Address*         fred.smth@gmail.com         Confirm Email Address*         fred.smth@gmail.com         Password*         in each of these boxes.         Im not a robot         Im not a robot         Im not a robot                                                                                                    |                             | Phone (Main Contact)*                                           |                                                        |
| Create a password and enter         it in each of these boxes.         It in not a robot         It in not a robot         It in not a robot                                                                                                    |                             | 555-323-6645                                                    |                                                        |
| Create a password and enter       Image: Confirm Password <ul> <li>Image: Confirm Password             <li>Image: Confirm Password             <li>Image: Confirm Password             <li>Image: Confirm Password             <li>Image: Confirm Password             <li>Image: Confirm Password             <li>Image: Confirm Password             <li>Image: Confirm Password             </li> <li>Image: Confirm Password             <li>Image: Confirm Password             </li> <li>Image: Confirm Password             </li> </li></li></li></li></li></li></li></li></ul> Image: Confirm Password <ul> <li>Image: Confirm Password             </li> <li>Image: Confirm Password             </li> <li< td=""><th></th><td>Language</td><td></td></li<></ul>                                                                                                    |                             | Language                                                        |                                                        |
| Create a password and enter         it in each of these boxes.         Confirm Password*         Confirm Password* <th></th> <td>English</td> <td><b>T</b></td>                                                                                                    |                             | English                                                         | <b>T</b>                                               |
| Create a password and enter   it in each of these boxes.     Im not a robot                                                                                                    |                             | Email Address"<br>fred.smth@gmail.com<br>Confirm Email Address" |                                                        |
| Create a password and enter<br>it in each of these boxes.                                                                                                    |                             | fred.smth@gmail.com                                             | Your password must have:                               |
| Create a password and enter<br>it in each of these boxes.<br>I uppercase letter<br>I lowercase letter<br>I number<br>I special character such as @#\$                                                                                                    |                             | Password"                                                       | • At least 10 characters                               |
| <ul> <li>it in each of these boxes.</li> <li>Inumber</li> <li>I'm not a robot</li> <li>I'm not a robot</li> </ul>                                        | Create a password and enter |                                                                 |                                                        |
| <ul> <li>In the order of the rest of the rest of t</li></ul> | it in each of these boxes   | Confirm Password*                                               | 1 oppercuse remen                                      |
| <ul> <li>I number</li> <li>I special character such as @#\$</li> <li>Pridagr Tierra</li> </ul>                                                                                                    |                             | •••••                                                           |                                                        |
| I'm not a robot                                                                                                    |                             |                                                                 |                                                        |
| Privacy: *Terms                                                                                                    |                             | I'm not a robot                                                 | <ul> <li>I special character such as @#\$!+</li> </ul> |
| I have read and accept the Terms and Conditions     Required fields                                                                                                    |                             | Induce the Terms and Condit     Required fields                 | Nons                                                   |

#### Create an Account

Personal Details

|                                                                        | First Name*                                                                                    |  |  |
|------------------------------------------------------------------------|------------------------------------------------------------------------------------------------|--|--|
|                                                                        | Fred                                                                                           |  |  |
|                                                                        | Last Name*                                                                                     |  |  |
|                                                                        | Smith                                                                                          |  |  |
|                                                                        | SSN#" (If you do not have a \$3N, please enter \$68-89-8888)                                   |  |  |
|                                                                        | 999-99-9999 👁                                                                                  |  |  |
|                                                                        | Confirm 55N#*                                                                                  |  |  |
|                                                                        | 999-99-9999                                                                                    |  |  |
|                                                                        | Phone (Main Contact)*                                                                          |  |  |
|                                                                        | 555-323-6645                                                                                   |  |  |
|                                                                        | Language                                                                                       |  |  |
|                                                                        | English                                                                                        |  |  |
|                                                                        | Account Information                                                                            |  |  |
|                                                                        | fred smth@gmail.com                                                                            |  |  |
|                                                                        | Confirm Email Address*                                                                         |  |  |
|                                                                        | fred.smth@gmail.com                                                                            |  |  |
|                                                                        | Password*                                                                                      |  |  |
|                                                                        | •••••                                                                                          |  |  |
|                                                                        | Confirm Password*                                                                              |  |  |
| Select this checkbox.                                                  | •••••                                                                                          |  |  |
| If a puzzle appears, complete<br>it to confirm you are not a<br>robot. | I'm not a robot                                                                                |  |  |
|                                                                        | <ul> <li>I have read and accept the Terms and Conditions</li> <li>* Required fields</li> </ul> |  |  |
|                                                                        |                                                                                                |  |  |

10

#### Create an Account

Personal Details

| and the second second se |   |
|----------------------------------------------------------------------------------------------------|---|
| Fred                                                                                                    |   |
| Last Name*                                                                                                    |   |
| Smith                                                                                                    |   |
| SSN#" (If you do not have a 88N, please enter 868-88-8888)                                                                                                    | 1 |
| 999-99-9999                                                                                                    |   |
| Confirm SSN#*                                                                                                    |   |
| 999-99-9999                                                                                                    |   |
| Phone (Main Contact)*                                                                                                    |   |
| 555-323-6645                                                                                                    |   |
| Language                                                                                                    |   |
| English                                                                                                    |   |
| count Information                                                                                                    |   |
|                                                                                                    |   |
| Email Address*                                                                                                    |   |
| Email Address*<br>fred.smth@gmail.com                                                                                                    |   |
| Email Address*<br>fred.smth@gmail.com<br>Confirm Email Address*                                                                                                    |   |
| Email Address*<br>fred.smth@gmail.com<br>Confirm Email Address*<br>fred.smth@gmail.com                                                                                                    |   |
| Email Address*<br>fred.smth@gmail.com<br>Confirm Email Address*<br>fred.smth@gmail.com<br>Password*                                                                                                    |   |
| Email Address*<br>fred.smth@gmail.com<br>Confirm Email Address*<br>fred.smth@gmail.com<br>Password*<br>•••••••                                                                                                    |   |
| Email Address*<br>fred.smth@gmail.com<br>Confirm Email Address*<br>fred.smth@gmail.com<br>Password*<br>Confirm Password*                                                                                                    |   |

11

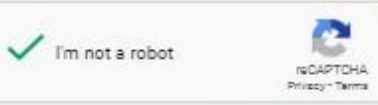

I have read and accept the Terms and Conditions

\* Required fields

Select this box. A pop- up window appears.

Register

×

#### Confirm SSN#\*

Terms and Conditions

#### **RENTCafé TERMS OF SERVICE**

#### If you are a property manager or owner, please click here.

Welcome to RENTCafé! These Terms of Service (these "Terms" or the "Agreement") apply to persons or entities in the United States and Canada who access the RENTCafé websites, or related downloadable mobile applications (collectively, the "Site"), including without limitation renters and potential renters (collectively, with all persons or entities who access the Site, "Users", "you" or "your"). If you are a property owner or manager who lists or advertises properties or otherwise uses services available on the Site to communicate or transact with Users (a "property manager" or "owner"), your use of the Site is governed by the RENTCafé Agreement For Property Owners and Managers.

RENTCafé is a technology platform that facilitates the development and delivery of innovative renter-related services, including advertising rental properties to prospective tenants, assisting prospective renters in their search for a new place to live, and managing and facilitating various activities and transactions between Users and property managers or owners related to rental properties (the "Services"). RENTCafé allows prospective and current residents of properties that use the Site to take advantage of a range of services designed to make their relationship with their property manager or owner as pleasant as possible.

The Site is owned and operated by Yardi Systems, Inc. (collectively, with its subsidiaries and affiliates, "Yardi", "we", "us" or "our"). Since 1982, Yardi has been dedicated to the design, development, and support of property management software. Throughout these Terms, all references to the Site and to "RENTCafé" shall include the websites of affiliates and subsidiaries of Yardi that are involved with the operation of the Site or the provision of the Services.

IMPORTANT – PLEASE READ CAREFULLY. THESE TERMS CONSTITUTE A LEGAL AGREEMENT BETWEEN YOU AND YARDI. THIS AGREEMENT ALONG WITH ANY OTHER TERMS THAT MAY BE POSTED ON THE SITE WITH RESPECT TO RENTCAFÉ PRODUCTS AND SERVICES, AND ANY OTHER WRITTEN AGREEMENTS OR CONTRACTS BETWEEN YOU AND YARDI THAT INCORPORATE THESE TERMS BY REFERENCE, SET FORTH THE COMPLETE TERMS AND CONDITIONS UNDER WHICH YOU MAY ACCESS AND USE THE SITE AND THE SERVICES. IF YOU DO NOT AGREE TO THESE TERMS, YOU MAY NOT USE THE SITE OR THE SERVICES.

1. YOUR ACCEPTANCE. Yardi is pleased to provide the Site and the Services conditioned upon your acceptance, and we hope that you will find the Site informative and useful. BY USING THE SITE, YOU EXPRESSLY ACCEPT AND CONSENT TO THESE TERMS WITHOUT QUALIFICATION. YARDI MAY AMEND THESE TERMS FROM TIME TO TIME. SHOULD THESE TERMS BE MODIFIED IN ANY WAY, THE NEW TERMS WILL BE POSTED TO THIS WEBPAGE. BY USING THE SITE AFTER THE EFFECTIVE DATE OF ANY MODIFICATION TO THESE TERMS, YOU EXPRESSLY CONSENT, WITHOUT QUALIFICATION, TO THE MODIFIED TERMS.

#### 2. YARDI IS NOT A PARTY TO ANY RENTAL TRANSACTIONS.

2.1 The Site serves as a platform for property managers and owners to provide the Services. Yardi does not own or manage the properties listed on the Site and does not enter into rental contracts for those properties. Although the Site may lead to expressly agreed to between Yardi and Users, Yardi is not a party to any transactions between Users and property managers other than providing the Site. AS A RESULT, YARDI SHALL NOT BE LIABLE UNDER ANY CIRCUMSTANCES FOR INF OF ANY DOCUMENTS, OR FOR ANY OTHER INTERACTIONS BY, BETWEEN OR AMONG USERS, PROPERTY MANAGERS OR OWNERS THROUGH THE SITE.

2.2 You are responsible for how you use the Site, and Yardi encourages anyone who accesses the Site, including Users, to exercise sound judgment when entering into property rental transactions. IN THE EVENT THAT YOU HAVE A DISPUTE WITH A PROPERTY EANAGER OR OWNER, YOU RELEASE YARDI FROM ANY CLAIMS, DEMANDS AND DAMAGES (ACTUAL AND CONSEQUENTIAL) OF EVERY KIND AND NATURE, KNOWN AND UNKNOWN, SUSPECTED AND UNSUSPECTED, DISCLOSED AND UNDISCLOSED, ARE ING OUT OF OR IN ANY WAY CONNECTED WITH SUCH DISPUTES.

#### 3. ACCESS TO AND USE OF THE SITE.

3.1 Yardi provides you with certain information and functionality through the Site. You are solely responsible for providing all equipment necessary to establish a connection to the Internet access to the Internet and any telephone wireless or other connection and so

Click Accept

a fees

Close

Accept

#### Create an Account

Personal Details

\* Required fields

Register

| Last Name* Smith                                                                |     |
|---------------------------------------------------------------------------------|-----|
| Smith                                                                           |     |
|                                                                                 |     |
| COM#***                                                                         |     |
| 2000 00 0000                                                                    |     |
| 333-33-3333                                                                     | 100 |
| Confirm SSN#*                                                                   |     |
| 999-99-9999                                                                     | œ   |
| Phone (Main Contact)*                                                           |     |
| 555-323-6645                                                                    |     |
| Language                                                                        |     |
| English                                                                         | ٧   |
| Email Address"                                                                  |     |
| fred.smth@gmail.com                                                             |     |
|                                                                                 |     |
| Confirm Email Address*                                                          |     |
| Confirm Email Address*<br>fred.smth@gmail.com                                   |     |
| Confirm Email Address"<br>fred.smth@gmail.com<br>Password"                      |     |
| Confirm Email Address*<br>fred.smth@gmail.com<br>Password*<br>••••••            |     |
| Confirm Email Address"<br>fred.smth@gmail.com<br>Password"<br>Confirm Password" |     |

13

Review your information on this page. When you're ready, **Click Register** 

Note: If you see an error message that says you need a registration code, contact the housing agency.

### After you register, most users will see the online application.

# If a dashboard appears, Click Apply to Waiting Lists

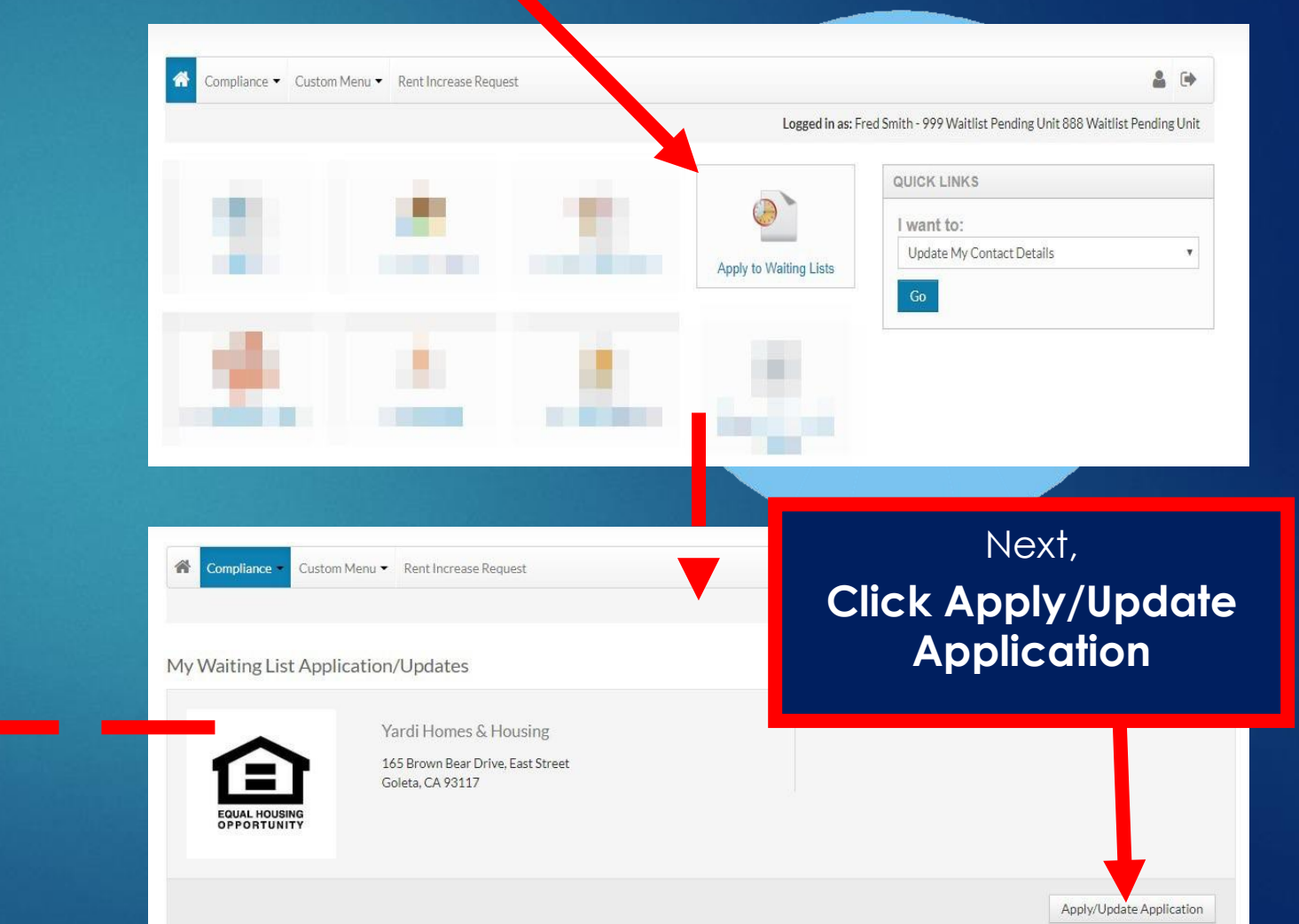

14

| Compliance  Custom Menu                                     | Rent Increase Request                      | å (+                                                                           |
|-------------------------------------------------------------|--------------------------------------------|--------------------------------------------------------------------------------|
|                                                             |                                            | Logged in as: Fred Smith - 999 Waltlist Pending Unit 888 Waltlist Pending Unit |
| ly Application                                              | Application Progress                       |                                                                                |
| Language Selection<br>Welcome Page<br>Household Information |                                            |                                                                                |
| WL Preferences<br>Waiting Lists<br>Review & Submit          | Select Your Preferred Language             |                                                                                |
| Log out                                                     | English                                    |                                                                                |
|                                                             | <ul> <li>Español (Spanish)</li> </ul>      |                                                                                |
|                                                             | Français (French)                          |                                                                                |
|                                                             | <ul> <li>português (Portuguese)</li> </ul> |                                                                                |
|                                                             | Việt (Vietnamese)                          |                                                                                |
|                                                             | U 4HIGI (PUNJADI)                          |                                                                                |

Save and Continue.